# SecuPlace 🖤

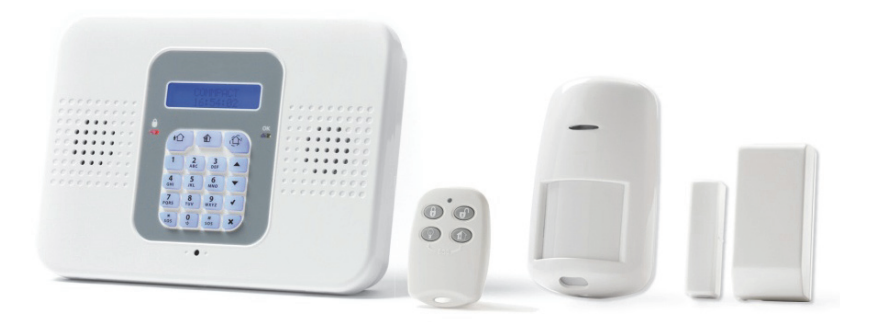

## **Quick Start Guide**

Visit us on the Web: www.electronics-line.com

For detailed installation and system information, refer to the SecuPlace Full Installation Manual at:

http://www.electronics-line.com/products/product/953

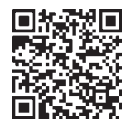

iOS app

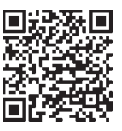

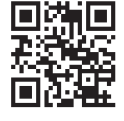

Android app

EL website

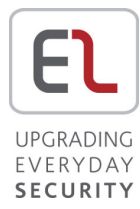

#### **Table of Contents**

| GETTING STARTED                                        | 4  |
|--------------------------------------------------------|----|
| KIT COMPONENTS                                         | 4  |
| EXPANDING YOUR SYSTEM                                  | 4  |
| System Installation                                    | 4  |
| IMPORTANT SAFETY PRECAUTIONS                           | 5  |
| INITIAL SYSTEM SETUP                                   | 6  |
| STEP 1: SIM INSTALLATION AND CONTROL PANEL WIRING      | 7  |
| INSTALLING THE SIM CARD                                | 7  |
| WIRING AT THE CONTROL PANEL                            | 8  |
| STEP 2: INSTALLING THE CONTROL PANEL                   | 11 |
| MOUNTING GUIDELINES                                    |    |
| INSTALLATION PROCEDURE                                 | 12 |
| STEP 3: POWERING-UP THE CONTROL PANEL                  | 13 |
| STEP 4: SELECTING A LANGUAGE                           | 14 |
| STEP 5: REGISTERING COMPONENTS                         | 15 |
| REGISTERING KIT COMPONENTS                             | 15 |
| LISTING OF COMPONENT/ ZONE INFORMATION                 | 15 |
| REGISTERING ADDITIONAL COMPONENTS                      | 16 |
| Registering Keyfobs                                    |    |
| Deleting Component Registrations                       | 17 |
| DELETING KEYFOB REGISTRATIONS                          | 17 |
| STEP 6: INSTALLING KIT COMPONENTS                      |    |
| PRE-INSTALLATION PLANNING                              |    |
| INSTALLING THE MAGNETIC DOOR / WINDOW CONTACT DETECTOR |    |
| Mounting Guidelines                                    |    |
| Installation Procedure                                 | 20 |
| INSTALLING THE PIR DETECTOR                            | 22 |
| Mounting Guidelines                                    | 22 |
| Installation Procedure                                 | 23 |
| STEP 7: TESTING THE SYSTEM                             | 25 |
| Performing a Keyfob Test                               | 25 |
| PERFORMING A WALK TEST FOR DETECTORS                   |    |

| STEP 8: DEFINING SYSTEM USERS                                                         | 26                                                                                                    |
|---------------------------------------------------------------------------------------|----------------------------------------------------------------------------------------------------|
| Assigning, Editing, and Deleting Users (User Codes)<br>Designating a Follow Me Number | 27<br>28                                                                                                    |
| STEP 9: ESTABLISHING SYSTEM COMMUNICATION                                             | 29                                                                                                    |
| COMMUNICATION CHANNELS<br>Connecting to GPRS / GSM<br>Editing the APN                 | 29<br>29<br>29                                                                                                    |
| STEP 10: CONNECTING TO MYELAS                                                         | 31                                                                                                    |
| REGISTERING TO MYELAS                                                                 | 31<br>32                                                                                                    |
| OPERATING THE SYSTEM                                                                  | 33                                                                                                    |
| BEFORE YOU START USING THE SYSTEM                                                     | <ul> <li>33</li> <li>33</li> <li>34</li> <li>34</li> <li>34</li> <li>35</li> <li>35</li> <li>35</li> <li>36</li> <li>37</li> <li>38</li> <li>38</li> <li>38</li> <li>38</li> <li>38</li> <li>39</li> </ul> |
| TROUBLESHOOTING                                                                       | 39                                                                                                    |
| SYSTEM MAINTENANCE — BATTERY REPLACEMENT                                              | <b>41</b><br>41<br>42                                                                                                    |
| PRODUCT SPECIFICATION                                                                 | 43                                                                                                    |
| CERTIFICATION AND STANDARDS                                                           | 45                                                                                                    |
| ELECTRONICS LINE 3000 LTD. LIMITED WARRANTY                                           | 46                                                                                                    |
| CONTACTING YOUR ENGINEER                                                              | 47                                                                                                    |
| CONTACTING ELECTRONICS LINE 3000 LTD                                                  | 48                                                                                                    |

### **Getting Started**

## Kit Components

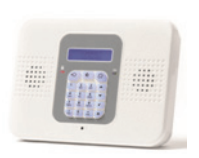

#### Control Panel

The control panel communicates with all system detectors and accessories, with the alarm receiving centre, and with users via Cloud-based Smartphone and Web-browser applications.

#### Detectors

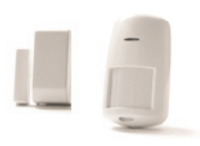

Detectors generate alarm events upon intrusion detection. Magnetic door / window contact detectors serve to protect doors and windows, while PIR (Passive Infra-Red) motion detectors serve to protect designated zones. A large selection of other (optional) Electronics Line detectors can also be installed.

#### Keyfobs

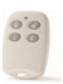

Keyfobs are hand-held mini-remote control transmitters that enable arming / disarming the system, sending panic alarms and medical assistance alarms.

## Expanding your System

This kit contains the necessary components required to operate your security alarm system, however you can enhance and customize your system by adding additional components – up to a maximum of 32 detectors and sensors, 19 keyfobs, 4 repeaters (range extenders), 4 keypads, and 1 alarm sounder. Visit the EL website for more information at: **www.electronics-line.com**. Also, see *Product Specification* on page 43 for further system details.

## System Installation

It is recommended to have your system installed by a professional, such as an alarm system engineer or electrician.

## Important Safety Precautions

| $\wedge$     |                                                                                                    |
|--------------|----------------------------------------------------------------------------------------------------|
| ∠!∆ WARNING: | Installation or usage of this product that is not in<br>accordance with the intended methods as described in<br>the instructional materials and by the supplier can<br>result in damage, injury, or death.                                                  |
| A WARNING:   | Make sure this product is not accessible by children and those for whom system operation is not intended.                                                                                                    |
| A warning:   | Do not ever attempt to repair your wireless security<br>alarm system by yourself, as doing so could result in<br>damage, injury or death. Always contact your<br>engineer / supplier for repair or maintenance issues.                                      |
| A WARNING:   | The main panel should be connected to an<br>easily-accessible electrical wall outlet or disconnection<br>device, such as a circuit breaker.                                                                                                    |
| A WARNING:   | Electrical power connections to the control panel should<br>be according to applicable electrical code and<br>regulations.                                                                                                    |
| A WARNING:   | Do not attempt to replace the battery in the control panel yourself – always contact your engineer / provider.                                                                                                    |
| A warning:   | Ensure a battery is replaced with the correct type and<br>polarity. Do not recharge, disassemble, deform, expose<br>to high heat, or incinerate batteries. Failure to observe<br>these warnings may result in explosion, fire, damage,<br>injury, or death. |
| CAUTION: A   | Always dispose of used batteries according to applicable                                                                                                    |
| 1            | aw and regulations.                                                                                                    |

#### **Initial System Setup**

The following steps are required to initially set up your system for operation:

Step 1: SIM Installation and Control Panel Wiring

Step 2: Installing the Control Panel

Step 3: Powering Up the Control Panel

Step 4: Selecting a Language

Step 5: Registering Components

Step 6: Installing Kit Components

Step 7: Testing the System

Step 8: Defining System Users

Step 9: Establishing System Communication

Step 10: Connecting to MyELAS

## **Step 1: SIM Installation and Control Panel Wiring**

WARNING: Make sure the control panel is NOT connected to an electrical power supply when performing SIM installation and wiring.

WARNING: Make sure to comply with all applicable electrical code and regulations.

CAUTION: If your system does not have a SIM card pre-installed, install it before applying electrical power to the control panel.

## Installing the SIM Card

A SIM card must be installed to enable GPRS communication. Access is from the back-side of the control panel, which enables the SIM card to be installed without having to open the panel (see illustration on page 9).

Alternatively, if you have any wiring to be done at the control panel, when you open the control panel for the wiring tasks, you can also install the SIM card at the same time.

To install a SIM card:

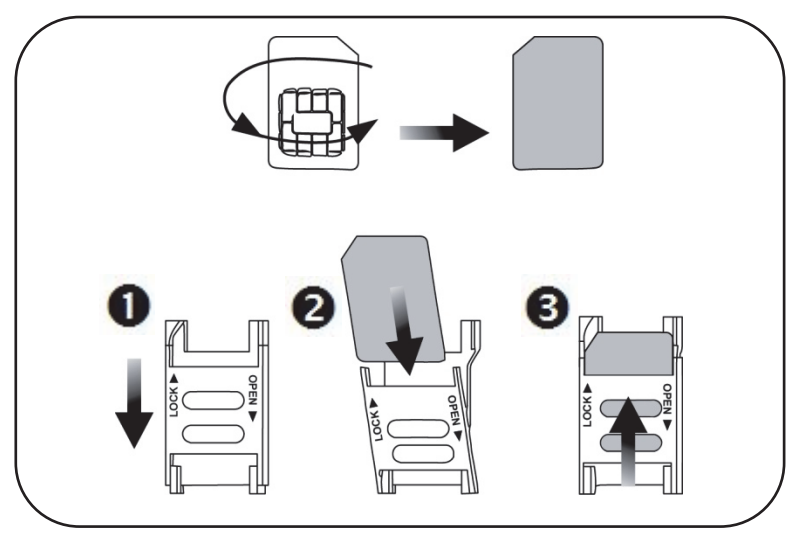

## Wiring at the Control Panel

- > To perform wiring at the control panel:
  - 1. Make sure the control panel is **NOT** connected to an electrical power supply, and then open it as follows; both covers remain connected to each other with a ribbon cable (do not detach):

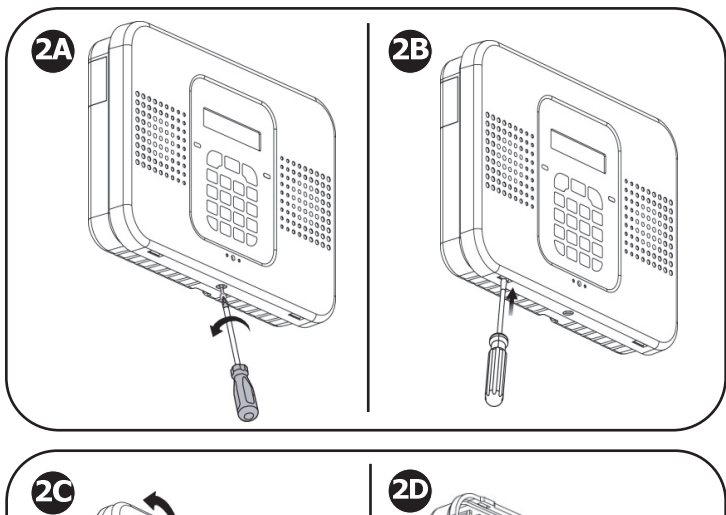

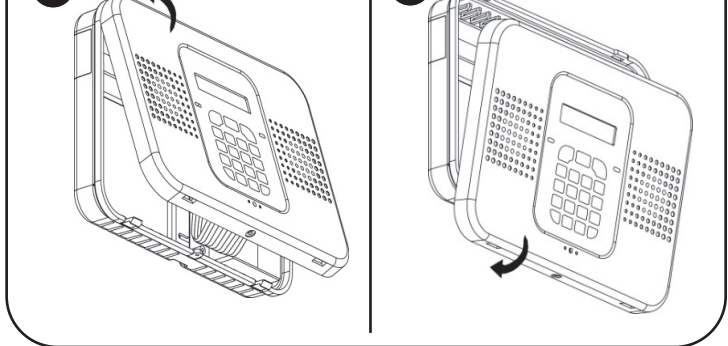

| A<br>2     | Remove and retain the screw on the cover.              |
|------------|--------------------------------------------------------|
| Ĥ          | Release the right and left tabs (left location shown). |
| 2          | Detach the cover from the bottom-facing side.          |
| <b>2</b> D | Detach the cover from the top-facing side.             |

2. At the back side of the control panel, route the AC power cable through the wiring outlet:

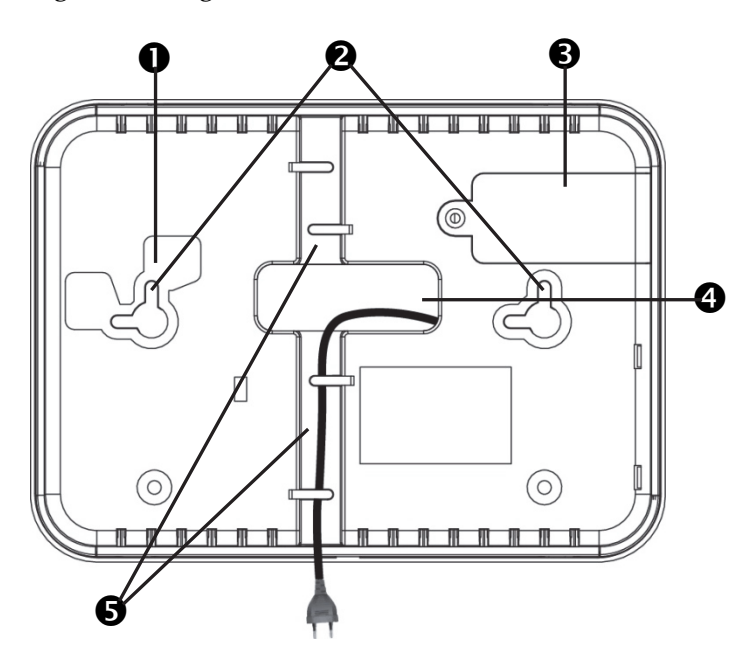

| 0 | Tamper switch location (on opposite side) |
|---|-------------------------------------------|
| 0 | Screw mounting grooves                    |
| ũ | SIM card access cover                     |
| Ð | Wiring outlet                             |
| 6 | Wiring ducts                              |

3. Connect the AC power cable leads to the AC terminals, ensuring the correct live [L] and neutral [N] wiring, as shown in the following illustration on page 10.

**NOTE:** For the AC power cable wiring colors, refer to the applicable electrical code for the country / region of installation.

4. Secure the AC power cable onto the PCB using the provided cable clamp, screw and washer and then route the cable through one of the wiring ducts:

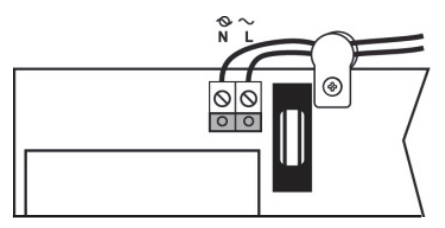

5. At the terminal block connect wire leads for the relevant connections, as required:

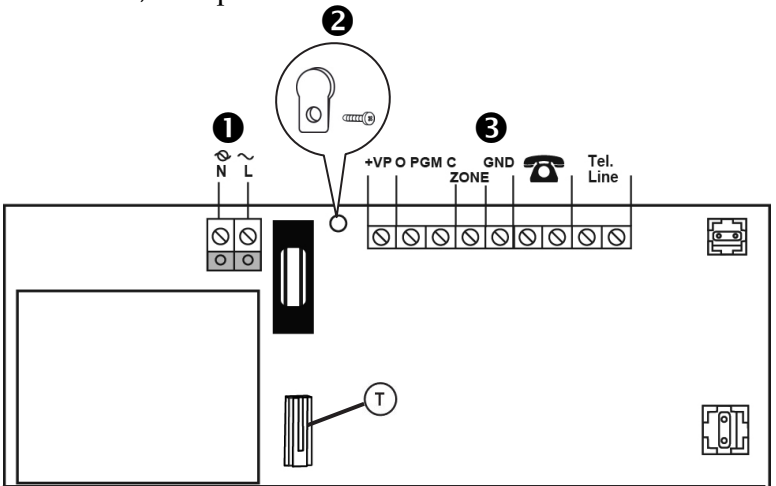

| 0 | AC power supply terminals                                                                                                    |
|---|----------------------------------------------------------------------------------------------------|
| Ø | Cable clamp                                                                                                    |
| € | Terminal block. Connection terminals from left to right:<br>external module, PGM, zone (for a single hard-wired<br>peripheral), GND, phone, phone line |

- 6. If the SIM card has not been installed yet, install it now directly onto the PCB in order to enable GPRS / GSM communication (see *Installing the SIM Card*, page 7).
- 7. When all control panel wiring and the SIM card installation tasks are finished, close up the control panel casing. Make sure the tabs on the cover snap into place into their respective grooves, and then re-install the small screw back onto the front cover.
- 8. Mount the control panel onto the wall (see *Step 2: Installing the Control Panel,* page 11).

## **Step 2: Installing the Control Panel**

## **Mounting Guidelines**

When installing, make sure the control panel is:

- Accessible to all external connections for telephone and electrical power supply, and additional (non-kit) Electronics Line components.
- In a central location, in relation to the wireless components your system will be using, with a minimal distance from the components
- At a location where the GSM signal is adequately strong
- Near the entry/exit door of the secured site, in order to allow enough time for leaving after arming the system
- Out-of-sight of would-be intruders, and out-of-reach of unintended users (such as children)
- At a location with a minimal number of obstacles between the control panel and the detectors. Metal-based construction materials, such as thick or steel-reinforced concrete walls can reduce the RF signal strength.

## Installation Procedure

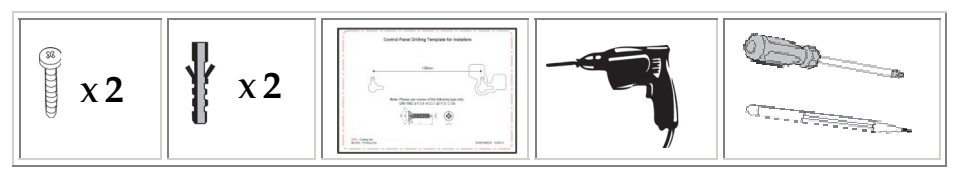

# WARNING: Make sure the control panel is NOT connected to any electrical power supply.

#### > To install the control panel:

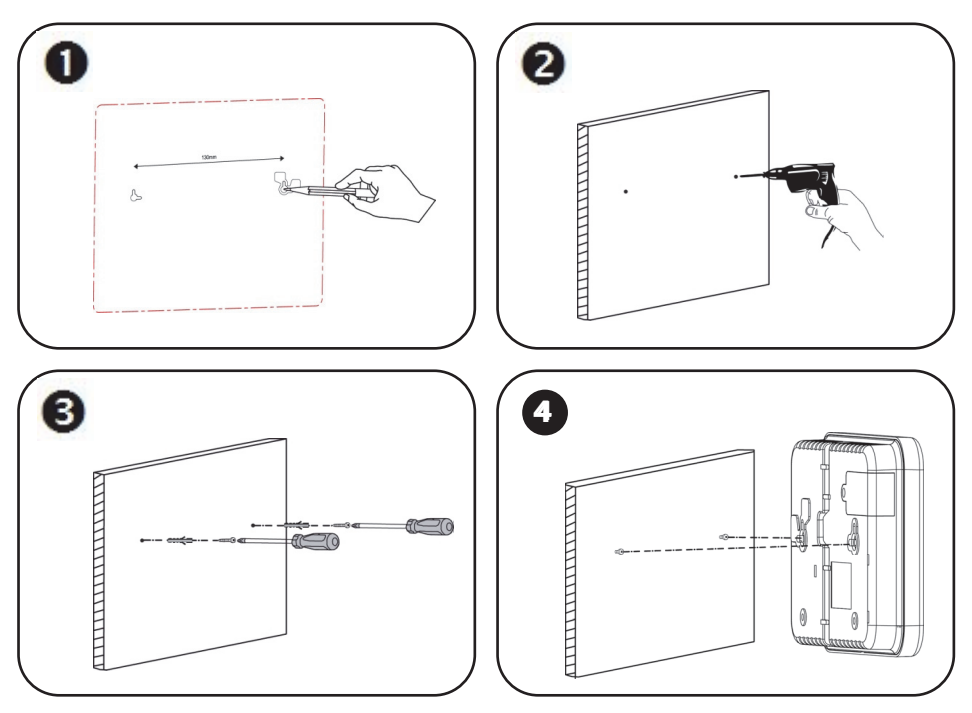

**IMPORTANT:** When mounting, although the screws enter the control panel's elbow grooves in the center as shown below, the screw holes / screws must be positioned at the upper-most location on the elbow grooves:

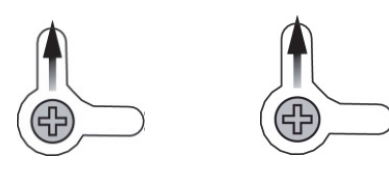

## **Step 3: Powering-Up the Control Panel**

After performing all wiring tasks at the control panel, installing the SIM card, and installing the control panel, you can now power-up the control panel.

**NOTE:** After initial power-up, any subsequent removal of the control panel from the wall will trigger a tamper alarm.

**NOTE:** Ignore any low battery message that may display while powering-up. This indicates the control panel backup battery needs recharging, however the system will operate normally using its AC power supply.

#### > To power-up the control panel:

Apply electrical power to the control panel with the AC power cable, or at the circuit breaker switch; you will be prompted by the control panel display to select a language (see Step 4).

## **Step 4: Selecting a Language**

Upon initial control panel power-up, you will be prompted to select the language and default options.

#### To select a language:

- 1. At first installation, after control panel power-up, SELECT LANGUAGE displays on the keypad.
- 2. Use The to scroll to the language you would like to display at the control panel, and then press T.
- 3. Press 🕑 to set for **www.MyELAS.com** (default); INITIALIZING, and then DISARMED display.

#### IMPORTANT: If SYSTEM NOT READY, SYSTEM TROUBLE or TAMPER

ALARM also display, they indicate there are trouble messages (use view) to scroll and view). However, these messages could be due to reasons which may resolve automatically after a short time, thus it is recommended to wait until after you have completed all (10) initial system setup steps before troubleshooting.

## **Step 5: Registering Components**

All components used in your system (detectors, keyfobs, and other wireless devices) must be registered in order to be recognized by the system.

## **Registering Kit Components**

Your kit comes with pre-registered components. Perform the following to complete the registration process.

NOTE: For the kit-supplied keyfob, see *Registering Keyfobs*, page 16.

- 1. Open each component (see the illustrations on pages 18 and 21)
- 2. Remove the battery protector strips / install the batteries; a chime sounds indicating the control panel recognizes the component.
- 3. Put the component covers back on.

**NOTE:** The factory-assigned zone numbers for the kit-supplied components are listed below. It is recommended to write down their locations / descriptions as well.

## Listing of Component/ Zone Information

It is important to retain this listing for future reference, for example, when performing a walk test, or when bypassing zones. Fill in the zone location and label (description) according to where you install the components.

| Component name & model                       | Zone<br>number /<br>keyfob<br>number | Location & label<br>(for keyfobs, list<br>the users who<br>retain them) | Zone type  |
|----------------------------------------------|--------------------------------------|-------------------------------------------------------------------------|------------|
| Magnetic contact detector (kit-<br>supplied) | 1                                    |                                                                         | Entry/Exit |
| PIR detector (kit-supplied)                  | 2                                    |                                                                         | Follower   |
| PIR detector (kit-supplied)                  | 3                                    |                                                                         | Normal     |
| PIR detector (kit-supplied)                  | 4                                    |                                                                         | Normal     |
| Keyfob (kit-supplied)                        | Keyfob 1                             |                                                                         |            |
|                                              |                                      |                                                                         |            |
|                                              |                                      |                                                                         |            |

## **Registering Additional Components**

For additional components added to your system, register them as follows: **NOTE:** For additional keyfobs, see *Registering Keyfobs*, page **16**.

#### > To register additional components:

- 1. Remove the component cover.
- At the control panel, press and hold for about 3 seconds (disregard the ENTER USER CODE message) until REGISTER and TRANSMIT 1 display.
- 3. Now remove the battery protector strip (if you have to remove the battery in order to do this, make sure the battery is then inserted in the component with the correct polarity); TRANSMIT 2 displays.
- 4. Press the component's tamper switch and then release it; the (automatically-generated) zone number and SAVE? display.

**IMPORTANT:** In the listing provided write down the zone number, component name, and its location / description.

- 5. Press to save the registration, or press to cancel.
- 6. Attach the (registered) component's cover correctly in place.
- 7. Repeat this procedure from step 3 to register the next component, or if finished, press 💌 to exit the registration mode.

## **Registering Keyfobs**

- To register keyfobs:
  - 1. At the control panel, press and hold for about 3 seconds (disregarding the ENTER USER CODE message) until REGISTER and TRANSMIT 1 display.
  - 2. Press any keyfob button; REGISTER and TRANSMIT 2 display.
  - 3. Press the same keyfob button again; the keyfob number and SAVE? display.

**IMPORTANT:** In the listing provided write down the keyfob number, and the user who retains it.

- 4. Press 🕑 to save the registration, or press 💌 to cancel.
- 5. Register the next device, or if finished, press 💌 to exit the registration mode.

## **Deleting Component Registrations**

If you no longer use a system component, you must "delete" its registration to the control panel.

#### > To delete a component registration:

- 1. Remove the cover from the component.
- 2. At the control panel press 🕑 for about 3 seconds until DELETE and TRANSMIT 1 display.
- 3. Press the component's tamper switch; DELETE OK? displays.
- 4. Press 🕑 to delete the registration, or press 💌 to cancel the deletion request.

## **Deleting Keyfob Registrations**

If you no longer use a keyfob, you must "delete" its registration to the control panel.

#### > To delete a keyfob registration:

- 1. At the control panel, press 🐼 for about 3 seconds until DELETE and TRANSMIT 1 display.
- 2. Press any button on the keyfob twice; the keyfob number and DELETE OK display.
- 3. Press 🕑 to delete the registration, or press 💌 to cancel the deletion request.

## **Step 6: Installing Kit Components**

## **Pre-Installation Planning**

Before installing system components, to ensure optimal system performance, determine which areas need to be protected and the best locations for installing the components.

## Installing the Magnetic Door / Window Contact Detector

The magnetic door / window contact detector has two parts – a transmitter, and a magnet. It can be installed at the entry / exit door of a secured site, to a window, a sliding door, or at any similar entrance that could be accessed by an intruder.

#### **Mounting Guidelines**

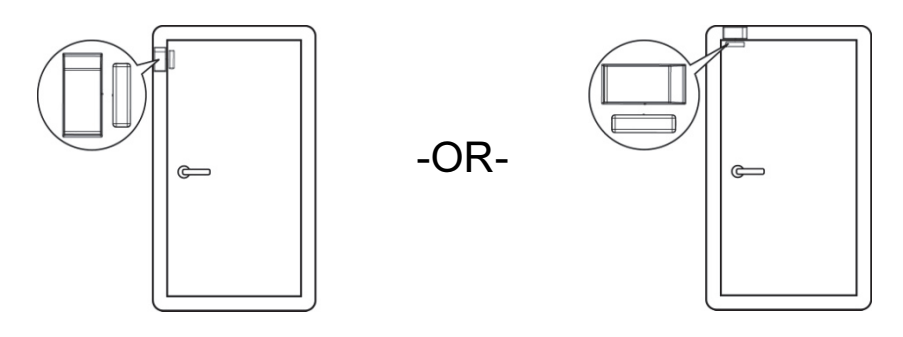

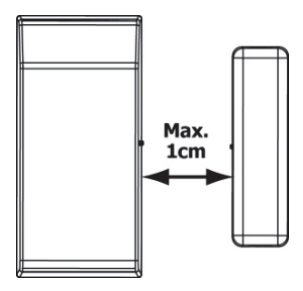

Magnet

Transmitter

**NOTE:** It is recommended to affix the transmitter to the non-moving part of the door or window (such as to the door frame / window frame), and to affix the magnet to the moving part.

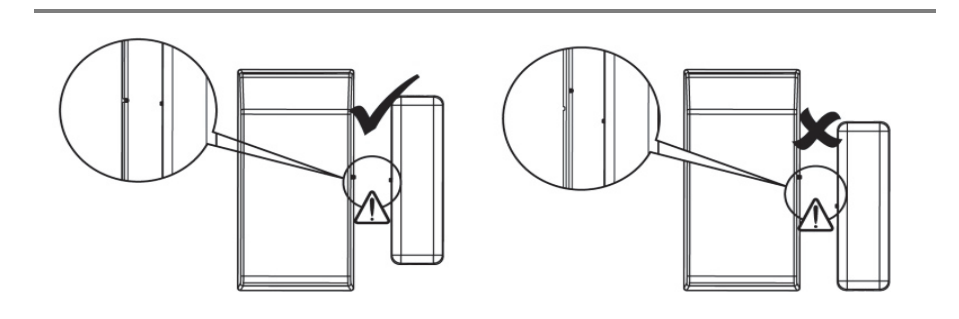

#### Installation Procedure

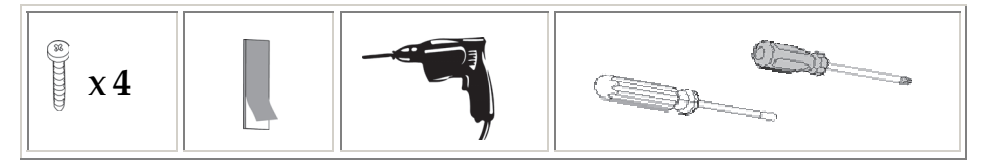

**NOTE:** If the transmitter is installed using adhesive strips, the back tamper switch will not be operational.

**NOTE:** For installing the transmitter with adhesive strips, skip to step **4B** in the following procedure.

#### > To install the transmitter and magnet:

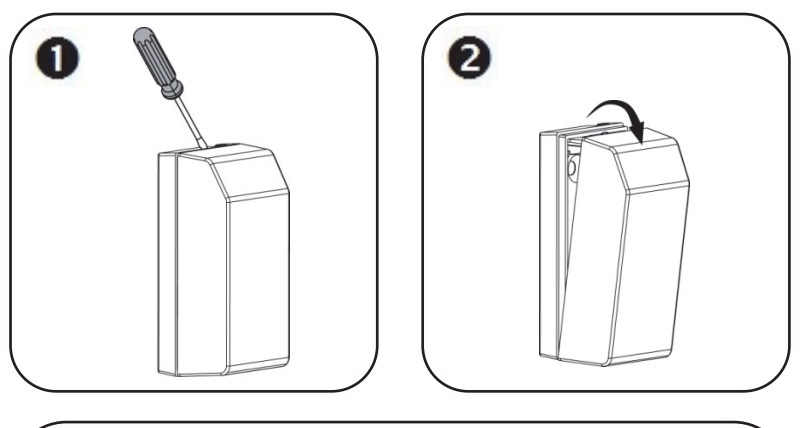

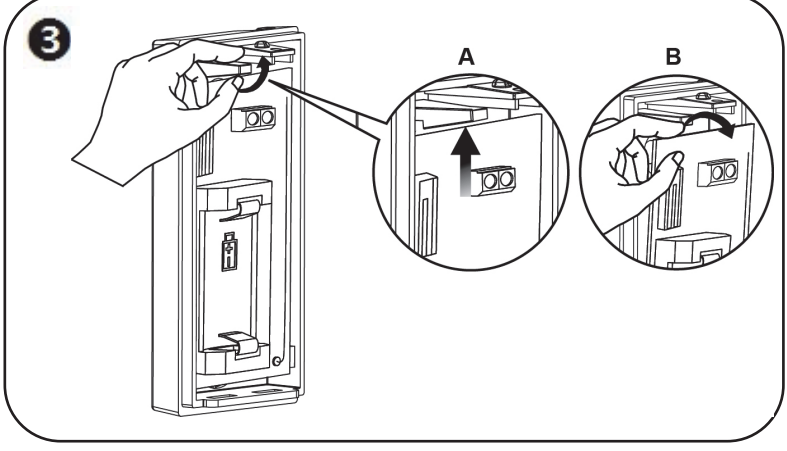

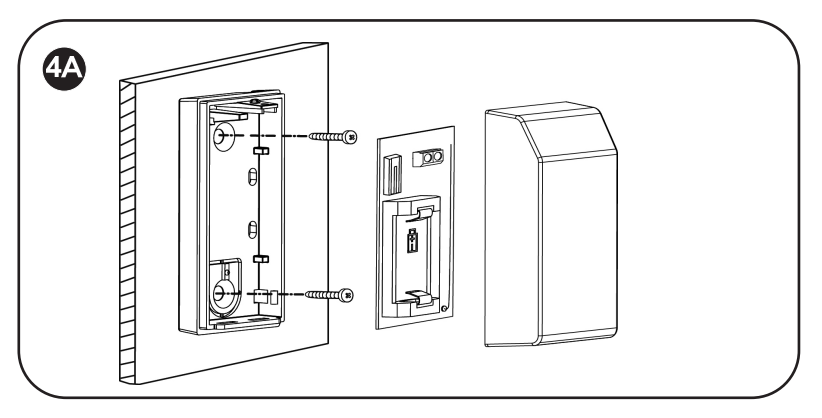

-OR-

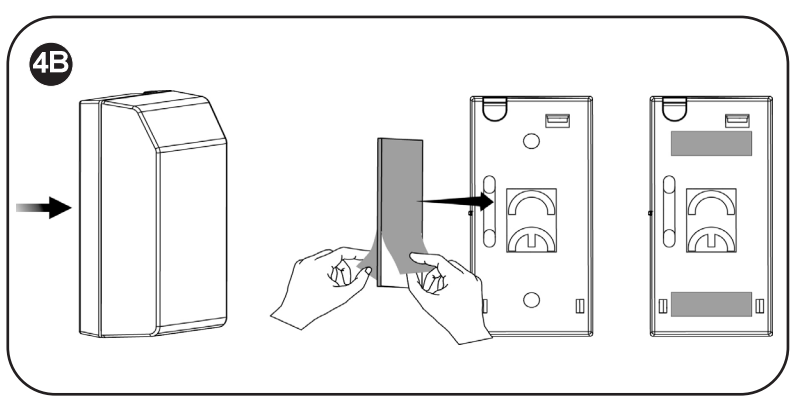

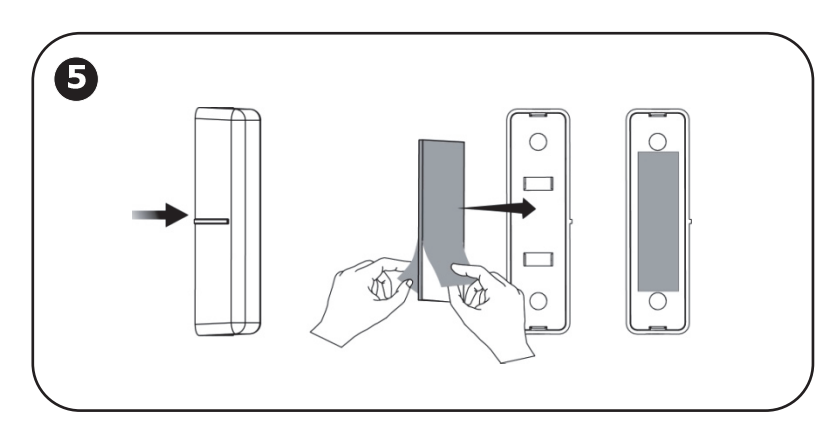

## Installing the PIR Detector

The wireless PIR (Passive Infra-Red) detector detects movement for up to 11 metres (36 feet) indoors. The Pet immunity (PI) model is designed to not trigger alarms by small pets that weigh up to 36 kilograms (80 pounds).

#### **Mounting Guidelines**

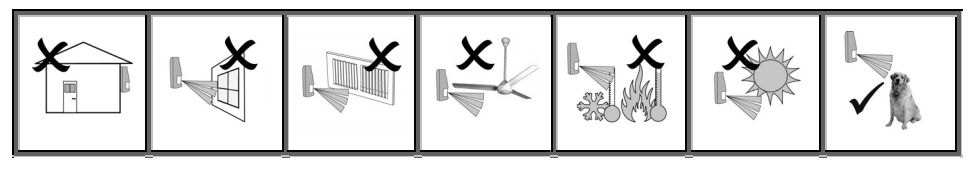

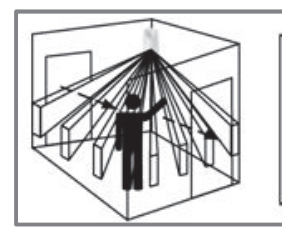

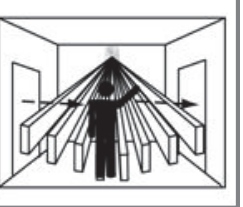

Avoid mounting a PIR PI detector in a location where a pet can come within reach of the detector by climbing on furniture or other objects.

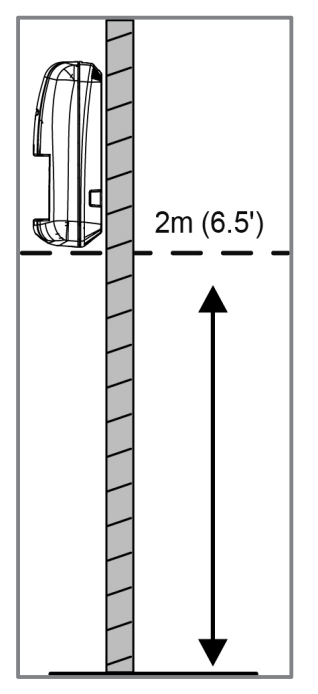

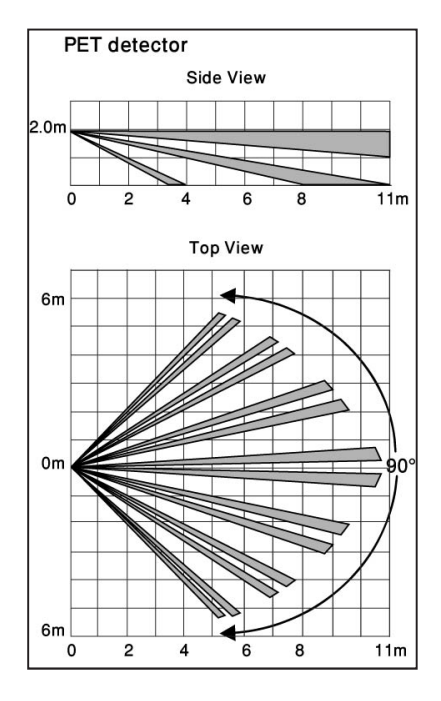

#### Installation Procedure

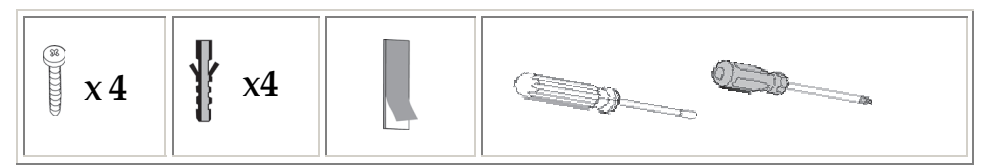

> To install a PIR detector:

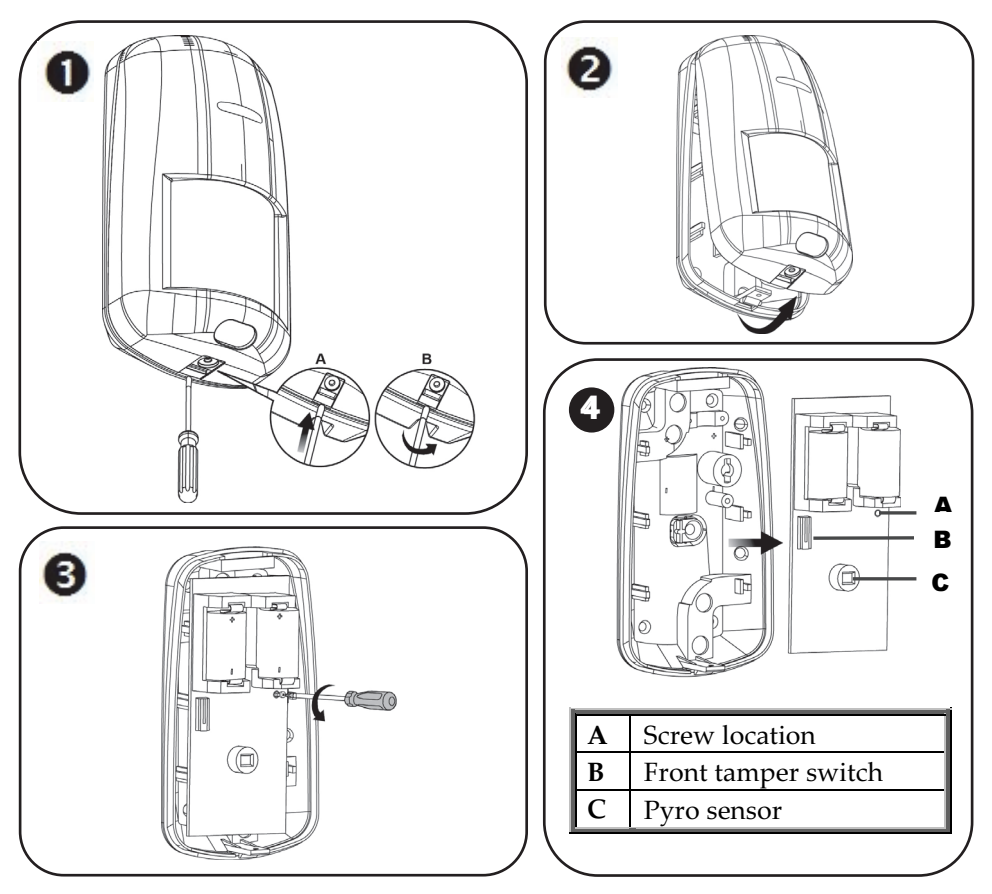

#### NOTES:

- Retain the screw for use when re-installing the PCB
- Do not touch the front of the pyro sensor
- An additional battery (purchased separately) can also be used to extend the operational duration (size ½ AA, 3.6 V, lithium). Check the EL website for information on battery updates.

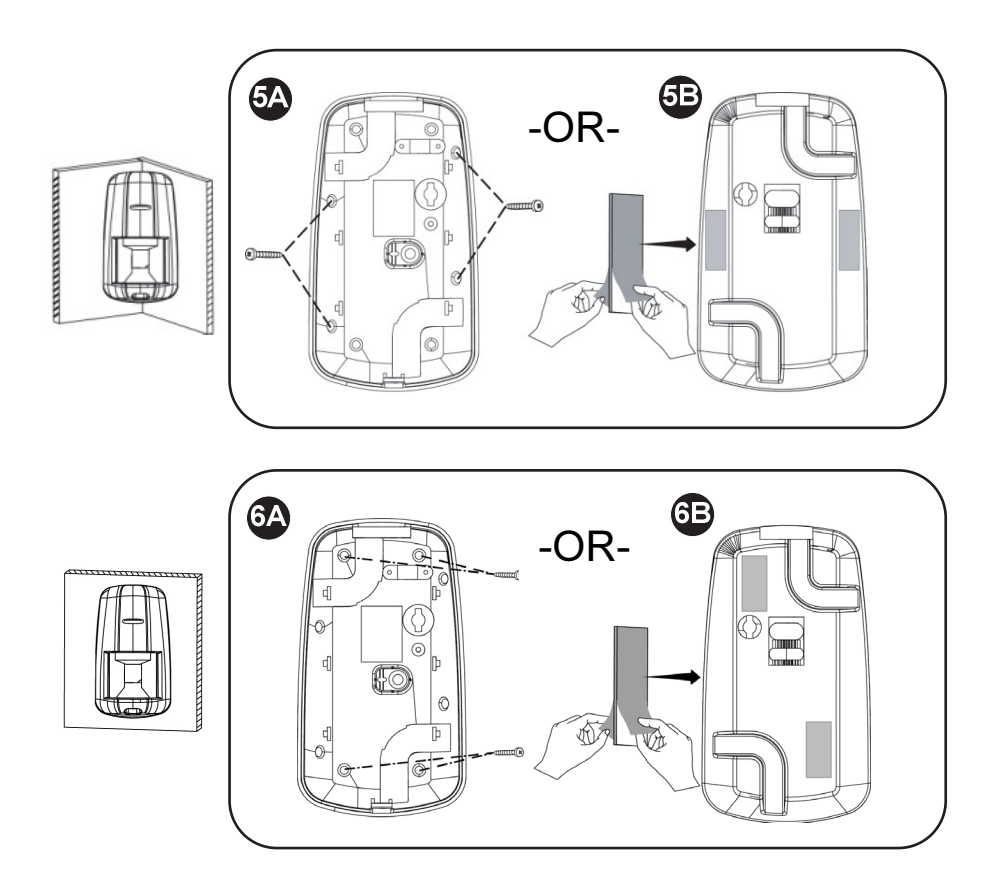

## **Step 7: Testing the System**

It is recommended to test all system components (kit-supplied and additional) to ensure correct operation.

## Performing a Keyfob Test

Test keyfobs by pressing the arming / disarming buttons to observe whether the respective chimes are heard, and whether the control panel display indicates arming/disarming.

## Performing a Walk Test for Detectors

For PIR and magnetic door / window contact detectors, perform a walk test. This entails arming the system, then walking through all PIR-protected zones and also opening all magnetic contact-protected doors and windows – with the intent of triggering the alarms, to ensure the components are working correctly.

#### To perform a walk test:

- 1. At the control panel, press 📿.
- Enter the engineer code (default is 1111) or master code (default is 1234).
- Enter 7 > 0 > 6; all registered PIR and magnetic door / window contact detectors display chronologically, according to when registered. Scroll using to view them all.

**NOTE:** Before doing the walk test, keep in mind that a PIR detector needs 90 seconds for warming up for after battery installation.

- 4. Make sure nobody is in the armed zones when you initiate the walk test, otherwise it may take up to 4 minutes to reset the PIRs.
- 5. Walk through all armed zones to trigger alarms for each PIR detector, and also open the doors/windows for each magnetic contact detector. When the system receives a transmission signal from a detector, it will no longer display on the control panel (indicating the detector is working correctly).

## **Step 8: Defining System Users**

The system supports up to 31 users, and each user needs to be assigned a unique 4-digit user code. A valid user code is required to perform most system operations.

**NOTE:** *Controlled* codes communicate system commands to the alarm receiving centre, whereas *non-controlled* codes do not communicate system commands to the alarm receiving centre.

| Slot(s) | Code type                               | Description                                                                                                    |  |
|---------|-----------------------------------------|----------------------------------------------------------------------------------------------------|--|
| 1       | Master code<br>(controlled)             | For the master user only. Used to edit all other codes,<br>except for engineer and alarm receiving centre codes.<br>Enables event log access. Default code is <b>1234</b> , however,<br>it is recommended to change it immediately after<br>setting up the system.                           |  |
| 2-19    | User codes<br>(controlled)              | For system users.                                                                                                    |  |
| 20-25   | User codes<br>(non-controlled)          | For system users.                                                                                                    |  |
| 26-27   | Limited<br>user codes<br>(controlled)   | For temporary system users, valid only for 24 hours.                                                                                                    |  |
| 28      | Duress code                             | For all system users. For situations when a user is being<br>forced to operate the system, it simultaneously sends a<br>"silent" duress event message to the alarm receiving<br>centre or to a pre-defined user.                                                                             |  |
| 29      | Telecontrol code                        | Enables the user to perform remote system<br>operations and also 2-way audio communion to<br>the control panel via telephone. Refer to the Full<br>Installation Manual for details.                                                                                                    |  |
| 30      | Alarm Receiving<br>Centre / TWA<br>code | For alarm receiving centre operator. Used to establish<br>two-way audio (TWA) communication with the control<br>panel for up to 10 minutes after an alarm activation.<br>This code doesn't grant access to any additional system<br>functions. See the Full Installation Manual for details. |  |
| 32      | Engineer code                           | For the engineer only. Enables access to the<br>Programming menu, and enables viewing and clearing<br>the event log. Default code is <b>1111</b> , however, it is<br>recommended to change it immediately after installing<br>the system.                                                    |  |

## Assigning, Editing, and Deleting Users (User Codes)

System users (user codes) are typically designated from MyELAS (see *Step 10: Connecting to MyELAS*, page 31). Alternatively, they can be assigned from the control panel.

**NOTE:** At initial system installation, it is highly recommended that the master user and engineer edit their default codes to be ones that are unique and confidential.

NOTE: Master and engineer codes cannot be deleted.

#### > To assign, edit, and delete user codes:

- 1. At the control panel, press , and then enter the master code (default is 1234) or the engineer code (default is 1111).
- 2. Use 💌 🛋 to scroll to 4. USER CODES, and then press 🗹.
- 3. Use To scroll to the specific code slot that you would like to assign, edit or delete (see chart above for the available slots and their descriptions), and then press T.
- Scroll and select either: 1. EDIT CODE (to change or delete a code) or 2.DESCRIPTOR (to change the code description / name), and then press
- 5. Enter either the changed code or the changed code description as follows:
  - Use 💌 🛋 to move from character to character on the display (or wait a second after entering a character to automatically move to the next space).
  - Press any button repeatedly to toggle between the letters and number printed on it.
  - Press 📕 to delete a character.

**NOTE:** If you want to delete a code, change (edit) it to **0000**.

6. Press 🔽 to confirm.

## Designating a Follow Me Number

You can designate the cell phone number of a system user to receive SMS Follow Me notifications of system events.

#### > To designate a Follow Me number:

- 1. At the control panel, press 🕜 and then enter the master code (default is **1234**) or the engineer code (default is **1111**).
- 2. Use 💌 🔺 to scroll to **5. FOLLOW ME** #, and then press 💽.
- 3. Enter the cell phone number (including area code), and then press .

**NOTE:** To edit the Follow Me number, scroll to **5. FOLLOW ME** #, and then press **.** Use **.** Use **.** to move from digit to digit on the display, while you enter the changed cell phone number. Press **.** to delete a digit.

## **Step 9: Establishing System Communication**

## **Communication Channels**

Connection to GPRS / GSM (the default communication channels) enables using the Cloud—the Electronics Line Application Server (MyELAS) to handle all communication between the system and Smartphone / Web application users. It enables remote system monitoring and control, such as system arming / disarming, receiving e-mail, SMS, and voice notifications, as well as viewing the event history log.

#### Connecting to GPRS / GSM

#### > To connect to GPRS / GSM:

- 1. Make sure the SIM card is installed (see *Installing the SIM Card,* page 7).
- 2. If your default APN (Access Point Name) is not set to INTERNET (or if you are not sure what the APN is set to), then go into the edit menu to view and/or edit the APN to be **INTERNET**. Also, if your cellular provider has provided a user name and password, you will need to enter that information as well (see *Editing the APN*, page 29).

#### Editing the APN

#### To edit the APN:

- 1. At the control panel keypad, press 🗹 and then enter the engineer code (default is 1111).
- 2. Enter **9**>**5**>**7**>**6**>**1**; INTERNET displays by default.

- 3. Either press 🕑 to select the default APN name **INTERNET**, or if the cellular provider has supplied a different APN name, enter that instead:
  - Use 🔽 🛋 to move from character to character on the display (or wait a second after entering a character to automatically move to the next space).
  - Press any button repeatedly to toggle between the letters and number printed on it.
  - Press **to** delete a character.
- 4. After your entry, press 💽; USER NAME appears.
- 5. If you have not been provided with a user name and password by the cellular provider, then press 💌 to exit the APN editing. Do not create and enter your own user name or password.
- 6. If you have been provided with a user name and password by the cellular provider, enter them both (and after each entry press ); GPRS WRITE TMO 25 appears.
- 7. Press 💌 to exit the APN editing.

## **Step 10: Connecting to MyELAS**

After connecting to GPRS, register first in order to log in to MyELAS.

## **Registering to MyELAS**

- > To register to MyELAS:
  - 1. Go to www.MyELAS.com/register

| First Name Last Name Last Name Email (Login Name) Password Some Source (Confirm Password Panel ID Time Zone (GMT+00:00) Greenwich Mean Time : Dublin, Edinburgh, Lisbon, London V<br>Confirm Password Enter the code shown: | Registration Page |                                                                       |
|----------------------------------------------------------------------------------------------------|-------------------|-----------------------------------------------------------------------|
| Këgister Cancel                                                                                                    | First Name        | n, Edinburgh, Lisbon, London 🔽<br>the code show:<br>ditions<br>Cancel |

- 2. Complete all the required fields:
  - Last Name: The user's last name.
  - Login Name: The user's e-mail address (required for 1st time activation it can be changed at a later time).
  - **Password:** Must be a minimum of 6 characters, and have at least one digit.
  - **Panel ID:** The 15-digit panel ID as appears on the sticker located on the side of the control panel.
  - Time Zone: Select from the dropdown list.
  - **Code:** Type the security code as it appears.
- 3. Select the checkbox to agree to the terms and conditions.
- 4. Press **REGISTER**.
- 5. To complete registration, the user must open the e-mail message received (at the e-mail address defined as the Login name), and then click the link.

## Logging in to MyELAS

You can also log in to MyELAS from your Smartphone (see *Using the Smartphone and Web Applications,* on page *38*).

#### > To log in to MyELAS:

#### 1. Go to www.MyELAS.com

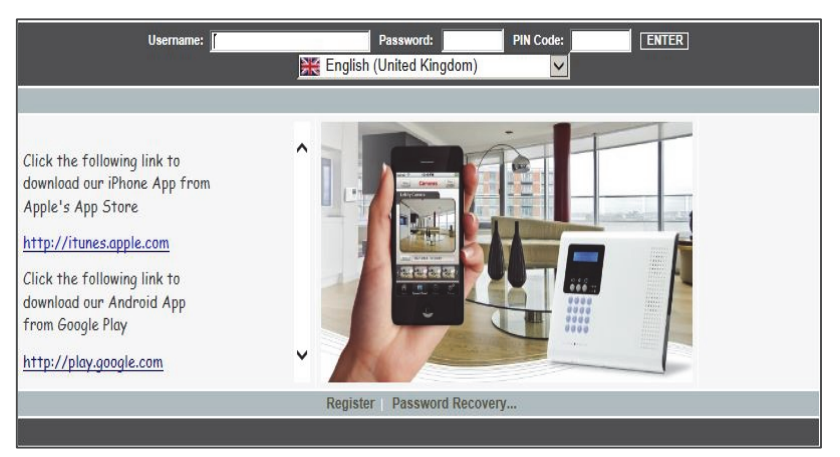

- 2. Enter the user name and password that you supplied during the registration process.
- 3. Enter your PIN code (same as the user code) the default master code is **1234**.
- 4. Press ENTER.

## **Operating the System**

## Before You Start Using the System

After completing all initial system setup steps, before you use the system, first check if any trouble messages still display on the control panel (use **v** to scroll and view). If any remain, see *Troubleshooting* on page 39.

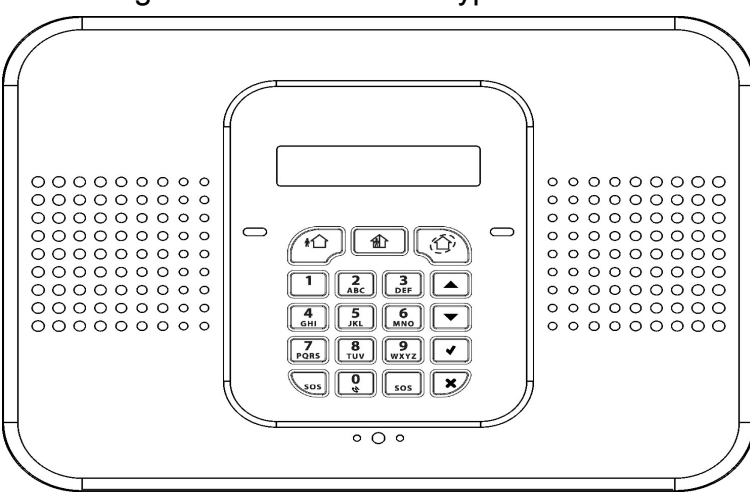

#### Describing the Control Panel Keypad

| Keypad buttons             | Description                                                                                |
|----------------------------|--------------------------------------------------------------------------------------------|
|                            | <b>Arming</b> – from left to right: full arm, partial arm, perimeter arm                   |
| (buttons for<br>user code) | <b>Disarming</b> – to disarm the system. Also cancels sounder upon alarm activation.       |
|                            | Accept / OK – used after selecting, for confirming, and for saving                         |
| ×                          | <b>Reject / cancel</b> – for cancelling current selection, or returning to prior menu item |
|                            | <b>Menu navigation</b> – for scrolling<br>up / down through menu options                   |
| * 505 # 505                | <b>Panic alarm</b> – sends notification (control panel, however, is silent)                |

#### Describing the Control Panel LEDs

| LED                                                                                                    | Color  | State                                                                                                    | Status                                                                                                    |  |
|----------------------------------------------------------------------------------------------------|--------|----------------------------------------------------------------------------------------------------|----------------------------------------------------------------------------------------------------|--|
|                                                                                                    | N/A    | Off                                                                                                    | Both AC electrical power and battery power are disconnected                                                             |  |
|                                                                                                    | Green  | On System power status is ok (no system trouble)                                                                                                    |                                                                                                    |  |
| OK LED     Green     Flashing     Open (activated) zone that the windows and closed and no movem detected by the detect the protected area. |        | Open (activated) zone. Check<br>that the windows and doors are<br>closed and no movement is<br>detected by the detectors within<br>the protected area. |                                                                                                    |  |
|                                                                                                    | Yellow | On                                                                                                    | System trouble                                                                                                    |  |
|                                                                                                    | Yellow | Slow flashing                                                                                                    | Low battery (in control panel or transmitters)                                                                          |  |
|                                                                                                    | Yellow | Quick flashing                                                                                                    | AC power loss                                                                                                    |  |
|                                                                                                    | Yellow | Slow and<br>quick flashing                                                                                                    | System trouble in addition to AC power loss / low battery                                                               |  |
| •                                                                                                    | N/A    | Off                                                                                                    | System is disarmed                                                                                                    |  |
|                                                                                                    | Green  | On                                                                                                    | System is armed                                                                                                    |  |
| (System<br>Status<br>LED)                                                                                                    | Red    | Flashing                                                                                                    | Alarm activation (flashes until<br>system is disarmed).<br><b>NOTE:</b> Scroll on keypad to view<br>trouble message(s). |  |

#### Describing the Keyfob LED

The keyfob LED flashes when transmitting a command, and also flashes to indicate a low battery condition.

#### Describing the PIR Detector LED

The PIR LED flashes upon detection.

#### **Describing User Commands**

Commands to control and use the system (such as arming and disarming) are typically performed by system users at the control panel, keyfob, as well as via the Smartphone and Web-browser applications.

#### **Describing Arming Modes**

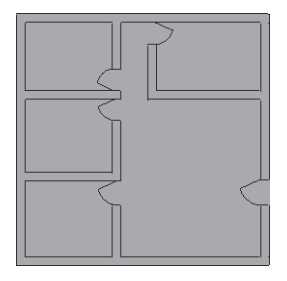

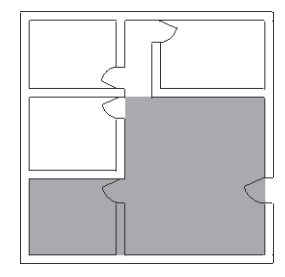

**Full arm:** For arming premises that are fully vacated

**Partial arm:** For arming one part (but not all) of the premises

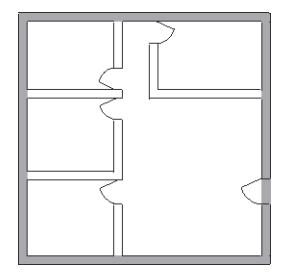

**Perimeter arm:** For arming the perimeter, while the premises are occupied

## Performing Commands from Control Panel and Keyfob

| Command                        | Command Control Panel Procedure                                                                                                    |                              |
|--------------------------------|----------------------------------------------------------------------------------------------------|------------------------------|
| Full arm                       | Press Then, if prompted, enter user code.                                                                                                    | Press .                      |
| Partial arm                    | Press 💼. Then, if prompted, enter user code.                                                                                                    | Press .                      |
| Perimeter arm                  | Press . Then, if prompted, enter user code.                                                                                                    | Press 🕜.                     |
| Disarm (and<br>silence alarms) | Enter user code                                                                                                    | Press 🕜 .                    |
| Activate panic<br>alarm        | Press $($ and $($ simultaneously.                                                                                                    | Press & O<br>simultaneously. |
| Activate fire<br>alarm         | Press $1$ and $3$ simultaneously.                                                                                                    | N/A                          |
| Activate<br>medical alarm      | Press 4 and 5 simultaneously; control panel beeps to indicate alarm activation.                                                                                                    | N/A                          |
| View system<br>troubles        | If a trouble message displays, press 🔽 to scroll and view current system troubles.                                                                                                    | N/A                          |
| Access menu<br>mode            | Press $\checkmark$ and then enter user code. Scroll with $\checkmark$ , then press $\checkmark$ to confirm selection.                                                                                                    | N/A                          |
| Bypass /<br>unbypass zones     | <ol> <li>Press  and enter master code (default is 1234).</li> <li>Press 2.</li> <li>Scroll with   to select either:         <ul> <li>2. Unbypass All (to unbypass all zones that have been bypassed). Press   twice.</li> <li>OR-</li> <li>Bypass/Unbyp (to select a specific zone to either bypass or unbypass). Press  , then use   to scroll to the zone, and now press  to toggle between bypass/unbypass options. Finally, press   to select, followed by   to save the changes.</li> </ul> </li> </ol> | N/A                          |

## Sending SMS Commands

| Command Description                                | SMS Command Code |
|----------------------------------------------------|------------------|
| Disarm                                             | 120              |
| Full arm                                           | 121              |
| Partial arm                                        | 122              |
| Perimeter arm                                      | 123              |
| Receive system arming<br>status (master user only) | 200              |

#### > To send a command by SMS:

From your cellular phone, enter text (in the order as shown in this example):

| Command Description |   |   | # | User Code |   |   | Command code |   |   |   |   |   |   |
|---------------------|---|---|---|-----------|---|---|--------------|---|---|---|---|---|---|
| D                   | Ι | S | Α | R         | Μ | # | 1            | 2 | 3 | 4 | 1 | 2 | 0 |

#### NOTES:

- If you do not enter the command description (optional), then start the SMS command with the # symbol
- The command description can be up to 43 characters long (either capital or lower case letters)
- Do not leave any spaces between the entered text

## Using the Smartphone and Web Applications

#### Smartphone App

The Smartphone MyELAS app will guide you through the operational instructions. Download from the Apple's App Store for iOS devices, or from Google Play for Android devices.

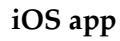

Android app

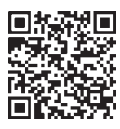

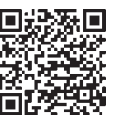

#### Web Application

For operational instructions, refer to the MyELAS Web application documentation at: <u>http://www.electronics-line.com/support/downloads</u>

## Troubleshooting

The following are a list of trouble messages that may appear on the control panel display, along with actions the user can perform for resolution.

| Trouble Message                                                                                                    | Description                                                                                                    | Corrective Action                                                                                                    |  |  |
|----------------------------------------------------------------------------------------------------|----------------------------------------------------------------------------------------------------|----------------------------------------------------------------------------------------------------|--|--|
| TAMPER ALARM                                                                                                    | Component has been<br>removed (or moved)<br>from the mounting<br>location, or component<br>cover has been opened. | <ul> <li>Return component to its install<br/>location (mounted in the correct<br/>position)</li> <li>Close component cover</li> </ul>                                                                                                    |  |  |
| AC LOSS                                                                                                    | No electrical AC power supply to control panel.                                                                   | Check the power cable / circuit breaker.                                                                                                    |  |  |
| BATTERY LOW<br>CONTROL PANEL                                                                                                    | The control panel battery needs recharging.                                                                       | Connect the control panel to the electrical power supply.                                                                                                    |  |  |
| BATTERY MISSING                                                                                                    | Control panel battery is<br>not connected or is<br>missing.                                                       | <b>For engineer only</b> : First make sure<br>that the electrical power supply is<br>disconnected from the control<br>panel, and then open the panel and<br>reconnect / install the battery.                                                                                  |  |  |
| LOW BATTERY<br>ZONE#                                                                                                    | The battery of the specified detector / accessory is low.                                                         | Per the zone that displays, replace<br>the battery in the respective<br>detector / accessory (see<br><i>System Maintenance — Battery</i><br><i>Replacement</i> , page 41).                                                                                                    |  |  |
| LOW BATTERY<br>KEYFOB#                                                                                                    | The battery of the specified keyfob is low.                                                                       | According to the keyfob number<br>that displays, replace the battery in<br>the respective keyfob (see<br><i>Replacing Keyfob Batteries</i> , page 41).                                                                                                    |  |  |
| Either the APN has the<br>wrong settings, the SIM<br>card is not enabled for<br>GPRS, or there is a loss of<br>GPRS signal reception. |                                                                                                    | <ul> <li>Check the APN settings (see <i>Editing the APN</i>, page 29)</li> <li>Check if the SIM card is GPRS-enabled (insert the SIM card in your cell phone to see if Internet is available)</li> <li>Relocate the control panel to a place with better reception</li> </ul> |  |  |

| Trouble Message          | Description                                                                                                    | Corrective Action                                                                                                    |  |  |
|--------------------------|----------------------------------------------------------------------------------------------------|----------------------------------------------------------------------------------------------------|--|--|
| MEDIA LOSS GSM           | The cellular network is<br>down, reception is not<br>adequate, or the SIM card<br>has a depleted usage<br>allowance. | The cellular network needs to be<br>restored, the control panel needs to<br>be relocated to a place with better<br>reception, or the SIM card usage<br>allowance needs to be topped up. |  |  |
| MEDIA LOSS PSTN          | The telephone line is down, or not connected.                                                                        | The telephone line needs to be restored / connected.                                                                                                    |  |  |
| DEVICE TROUBLE<br>PSTN   | Faulty phone module                                                                                                  | Contact your engineer / provider<br>or customer support.                                                                                                    |  |  |
| DEVICE TOUBLE<br>GSM     | Faulty GSM/GPRS<br>module                                                                                            | Contact your engineer / provider or customer support.                                                                                                    |  |  |
| ELAS LOGIN FAIL          | The control panel ID and<br>password are not<br>recognized by MyELAS                                                 | Contact your engineer / provider<br>or customer support.                                                                                                    |  |  |
| XML FAIL                 | Problem with Cloud communication.                                                                                    | Contact your engineer / provider<br>or refer to the SecuPlace Full<br>Installation Manual.                                                                                              |  |  |
| SIM CARD ERROR           | The SIM card is not<br>recognized by the control<br>panel.                                                           | Check if the SIM card is installed correctly (see <i>Installing the SIM Card</i> , page 7).                                                                                             |  |  |
| PIN CODE ERROR           | The SIM card PIN code is<br>not recognized by the<br>control panel.                                                  | Refer to the SecuPlace Full<br>Installation Manual.                                                                                                    |  |  |
| NO REGISTERED<br>SENSORS | All detector registrations were deleted.                                                                             | Manually register all your<br>detectors again (see <i>Registering</i><br><i>Additional Components,</i> page 16).                                                                        |  |  |
| TIME NOT SET             | The local time of the control panel is not configured.                                                               | The control panel's time is<br>automatically set from the Cloud<br>server, so wait until Cloud<br>connectivity is established.                                                          |  |  |
| ALL ZONES<br>BYPASSED    | All zones have been<br>bypassed (the system<br>cannot be armed in this<br>condition).                                | In order to arm the system,<br>unbypass one or more of the<br>zones.                                                                                                    |  |  |

## System Maintenance — Battery Replacement

The user can replace batteries for keyfobs, detectors and other accessories. Check the EL website for battery updates.

WARNING: Ensure a battery is replaced with the correct type and polarity. Do not recharge, disassemble, deform, expose to high heat, or incinerate batteries. Failure to observe these warnings may result in explosion, fire, damage, injury, or death.

CAUTION: Do not attempt to replace the battery in the control panel yourself – always contact an engineer / provider.

CAUTION: Always dispose of used batteries according to applicable law and regulations.

**Replacing Keyfob Batteries** 

> To replace keyfob batteries:

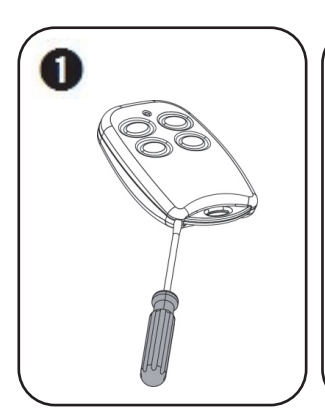

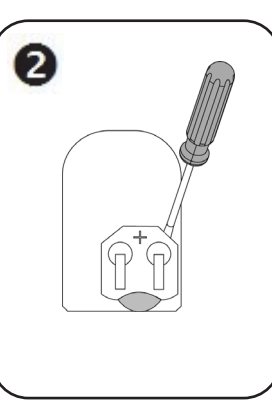

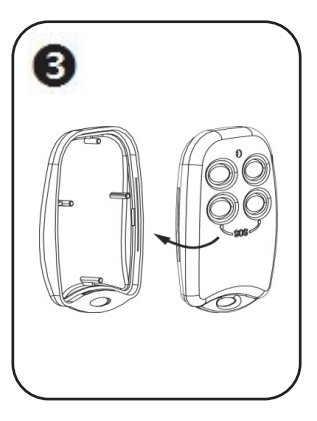

## **Replacing Component Batteries**

When replacing batteries in detectors and other system accessories, do the following to prevent activating the sounder:

#### > To replace component batteries:

- 1. From the control panel, press 55 for about 3 seconds until REPLACE BATTERY displays.
- 2. Remove the dead battery, and then insert the new battery; the tamper alarm is activated as usual, but the sounder does not sound.
- 3. Press 💌 to exit the battery replacement mode.

## **Product Specification**

| General                                  |                                                                             |  |  |  |
|------------------------------------------|-----------------------------------------------------------------------------|--|--|--|
| Wireless zones (wireless RF technology)  | 32                                                                          |  |  |  |
| Hard-wired zone                          | 1                                                                           |  |  |  |
| Wireless keyfobs                         | 19                                                                          |  |  |  |
| Wireless repeaters (range extenders)     | 4                                                                           |  |  |  |
| 2-way wireless sounder                   | 1                                                                           |  |  |  |
| User codes                               | 31                                                                          |  |  |  |
| Arming methods                           | full, partial, or perimeter                                                 |  |  |  |
| Event log capacity (time & date stamped) | 1022                                                                        |  |  |  |
| Event reporting                          | GPRS with GSM and PSTN backup<br>(voice or SMS SIA/CID)                     |  |  |  |
| Communication channels                   | GPRS, GSM, PSTN                                                             |  |  |  |
| Data encryption                          | 66-bit encryption with SecuriCode™<br>technology (hopping and rolling code) |  |  |  |
| Control Panel                            |                                                                             |  |  |  |
| Power input                              | 230 VAC, 50 Hz, 4 VA                                                        |  |  |  |
| Battery low                              | below 7.15 V                                                                |  |  |  |
| Backup battery pack                      | 4.8 V 1.3 Ah (4 x 1.2 NiMH), size AA, rechargeable                          |  |  |  |
| Built-in sounder                         | 93 dB @ 10 ft                                                               |  |  |  |
| Tamper switch                            | N.C. (normally closed) by default                                           |  |  |  |
| Fuse ratings                             | 63 mA / 250 V for 230 VAC                                                   |  |  |  |
| Maximum auxiliary output current rating  | 50 mA                                                                       |  |  |  |
| PGM relay output contact rating          | 100 mA (max. load)                                                          |  |  |  |
| Operating temperature                    | -10 –55° C (14–131° F)                                                      |  |  |  |
| Weight                                   | 1.350 g (3 lbs)                                                             |  |  |  |
| Dimensions                               | 210 x 153 x 40 mm (8.3 x 6 x 1.6 in)                                        |  |  |  |
| Frequency                                | 868 or 433 MHz (country-dependant)                                          |  |  |  |

| PIR PI (Model EL-2645PI)                                |                                                          |  |  |  |
|---------------------------------------------------------|----------------------------------------------------------|--|--|--|
| Power                                                   | 3.6 V lithium battery, size ½ AA                         |  |  |  |
| Current consumption                                     | 30 mA (transmission), 8 µA standby                       |  |  |  |
| Pyroelectric sensor                                     | Dual element                                             |  |  |  |
| Maximum coverage                                        | 11 x 11 m (36.1 x 36.1 ft)                               |  |  |  |
| Adaptive temperature compensation                       |                                                          |  |  |  |
| RFI immunity:                                           | according to EN 50130-4                                  |  |  |  |
| Operating temperature                                   | -10 –55° C (14–131° F)                                   |  |  |  |
| Fire protection                                         | ABS plastic housing                                      |  |  |  |
| Dimensions                                              | 110 x 60 x 45 mm                                         |  |  |  |
| Frequency                                               | 868 or 433 MHz (country-dependant)                       |  |  |  |
| Magnetic Door / Window Contact Detector (Model EL-2601) |                                                          |  |  |  |
| Power                                                   | 3.6 V lithium battery, size ½ AA                         |  |  |  |
| Current consumption                                     | 25 mA (transmission), 10µA (standby)                     |  |  |  |
| Antenna                                                 | Built-in internal whip                                   |  |  |  |
| Loop input voltage range                                | 0-15 VDC / AC (peak to peak)                             |  |  |  |
| RFI immunity                                            | 10 V/m                                                   |  |  |  |
| Operating temperature                                   | -10 –55° C (14–131° F)                                   |  |  |  |
| Dimensions                                              | $67 \times 30 \times 26 \text{ mm} (\text{transmitter})$ |  |  |  |
|                                                         | 268 or 422 MHz (country dopondent)                       |  |  |  |
| requency                                                | soo or 455 MHZ (country-dependant)                       |  |  |  |
| Keytob (Mod                                             | el EL-2614E)                                             |  |  |  |
| Power                                                   | 3 V lithium battery, size CR2032                         |  |  |  |
| Current consumption                                     | 20 mA (transmission), 2 μA (standby)                     |  |  |  |
| Antenna                                                 | Built-in whip                                            |  |  |  |
| RFI immunity                                            | 10 V/m                                                   |  |  |  |
| Operating temperature                                   | -10 –55° C (14–131° F)                                   |  |  |  |
| Dimensions                                              | 62 x 42 x 15 mm                                          |  |  |  |
| Frequency                                               | 868 or 433 MHz (country-dependant)                       |  |  |  |

#### **Certification and Standards**

SecuPlace complies with:

EN 50131-3:2009 Grade 2 Environmental Class II EN 50136-1-1 and EN 50136-2-1: PSTN/GPRS/GSM version complies with ATS classification and parameters:

ATS 5 GPRS: D4, M4, T4, S2, I3 ATS 4 GSM: D2, M2, T4, S2, I3 ATS 2 PSTN: D2, M3, T4, S0, I0

#### **RTTE Compliance Statement**

Hereby, Electronics Line 3000 Ltd. declares that this product is in compliance with the essential requirements and other relevant provisions of Directive 1999/5/EC.

The declaration of conformity may be consulted at www.electronics-line.com

#### **Electronics Line 3000 Ltd. Limited Warranty**

EL and its subsidiaries and affiliates ("Seller") warrants its products to be free from defects in materials and workmanship under normal use for 24 months from the date of production. Because Seller does not install or connect the product and because the product may be used in conjunction with products not manufactured by the Seller, Seller cannot guarantee the performance of the security system which uses this product. Sellers' obligation and liability under this warranty is expressly limited to repairing and replacing, at Sellers option, within a reasonable time after the date of delivery, any product not meeting the specifications. Seller makes no other warranty, expressed or implied, and makes no warranty of merchantability or of fitness for any particular purpose. In no case shall seller be liable for any consequential or incidental damages for breach of this or any other warranty, expressed or implied, or upon any other basis of liability whatsoever. Sellers obligation under this warranty shall not include any transportation charges or costs of installation or any liability for direct, indirect, or not be compromised or circumvented; that the product will prevent any persona; injury or property loss by intruder, robbery, fire or otherwise; or that the product will in all cases provide adequate warning or protection. Buyer understands that a properly installed and maintained alarm may only reduce the risk of intruder, robbery or fire without warning, but is not insurance or a guarantee that such will not occur or that there will be no personal injury or property loss as a result. Consequently seller shall have no liability for any personal injury, property damage or loss based on a claim that the product fails to give warning. However, if seller is held liable, whether directly or indirectly, for any loss or damage arising from under this limited warranty or otherwise, regardless of cause or origin, sellers maximum liability shall not exceed the purchase price of the product, which shall be complete and exclusive remedy against seller. No employee or representative of Seller is authorized to change this warranty in any way or grant any other warranty. CAUTION: This product should be tested at least once a week. WARNING: Risk of explosion if battery is replaced by an incorrect type. Dispose of used batteries according to local regulations.

## **Contacting your Engineer**

When in need of service, ordering components, or for questions related to the system, please retain this information for future use when contacting your engineer:

| Engineer name:                          |  |
|-----------------------------------------|--|
| Engineer address,<br>telephone, e-mail: |  |
|                                         |  |
| Hours of business:                      |  |
| Website:                                |  |
| Other information:                      |  |

#### **Contacting Electronics Line 3000 Ltd.**

#### **International Headquarters:**

Electronics Line 3000 Ltd. 14 Hachoma St., 75655 Rishon Le Zion, Israel Tel: (+972-3) 963-7777 Fax: (+972-3) 961-6584

Please visit us at: **www.electronics-line.com** 

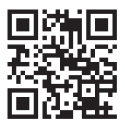

# CE

Copyright 2015, Electronics Line 3000 Ltd. All rights reserved.

07/2015

5IN2154 D